# **Project 9: Memperbaiki Partition Table dengan TestDisk (25 points)**

# Tujuan

Untuk meriksa Tabel Partisi Basic, merusaknya, dan memperbaikinya dengan TestDisk.

# **Kebutuhan Project**

- Komputer Windows virtual, bisa XP atau 7. Instruksi di sini menggunakan VirtualBox dan Windows XP virtual machine.
- Jika menggunakan komputer di laboratorium Foresec gunakan komputer WinXPSP3, jangan WinXPSP1.

# Menambahkan Small Disk ke Virtual Komputer

1) Jika sudah mengerjakan project sebelumnya (project 7), seharusnya sudah ada small virtual hard disk pada komputer Virtual. (Jika belum ada ikuti instruksi pada tutorial Project 7 langkah 1-6).

### Membersihkan Disk Secara Forensic

- 2) Pada komputer virtual, click **Start**, **Run**.
  - a) Pada kotak Run, ketikkan CMD dan tekan Enter untuk membuka Command Prompt. Pada jendela Command Prompt, ketikkan perintah berikut, diikutu dengan Enter tiap baris:

DISKPART LIST DISK

|                            | WS\system32\cn               | nd.exe - DIS           | KPART              |       |     |  | - 🗆 X |
|----------------------------|------------------------------|------------------------|--------------------|-------|-----|--|-------|
| Microsoft W<br>(C) Copyrig | indows XP [V<br>ht 1985-2001 | ersion 5.:<br>Microsof | 1.2600]<br>t Corp. |       |     |  |       |
| C:\Document:               | s and Settin                 | gs∖Studen              | t>DISKPAR          | T     |     |  |       |
| Microsoft D                | iskPart vers                 | ion 5.1.3              | 565                |       |     |  |       |
| Copyright (<br>On computer | C> 1999-2003<br>: XP-Yournam | Microsof<br>E          | t Corpora          | tion. |     |  |       |
| DISKPART> L                | IST DISK                     |                        |                    |       |     |  |       |
| Disk ###                   | Status                       | Size                   | Free               | Dyn   | Gpt |  |       |
| Disk Ø<br>Disk 1           | Online<br>Online             | 7162 MB<br>101 MB      | 659 MB<br>Ø B      |       |     |  |       |
| DISKPART> S                | ELECT DISK 1                 |                        |                    |       |     |  |       |
| Disk 1 is n                | ow the selec                 | ted disk.              |                    |       |     |  |       |
| DISKPART> C                | LEAN ALL                     |                        |                    |       |     |  |       |
| DiskPart su                | cceeded in c                 | leaning t              | he disk.           |       |     |  |       |
| DISKPART>                  |                              |                        |                    |       |     |  | -     |

- b) Lihat output untuk mencari 100 MB disk yang akan dibersihkan.
- C) Pada jendela Command Prompt, masukkan perintah berikut, pastikan untuk memilih disk yang benar pada perintah yang pertama:
   SELECT DISK 1
   CLEAN ALL

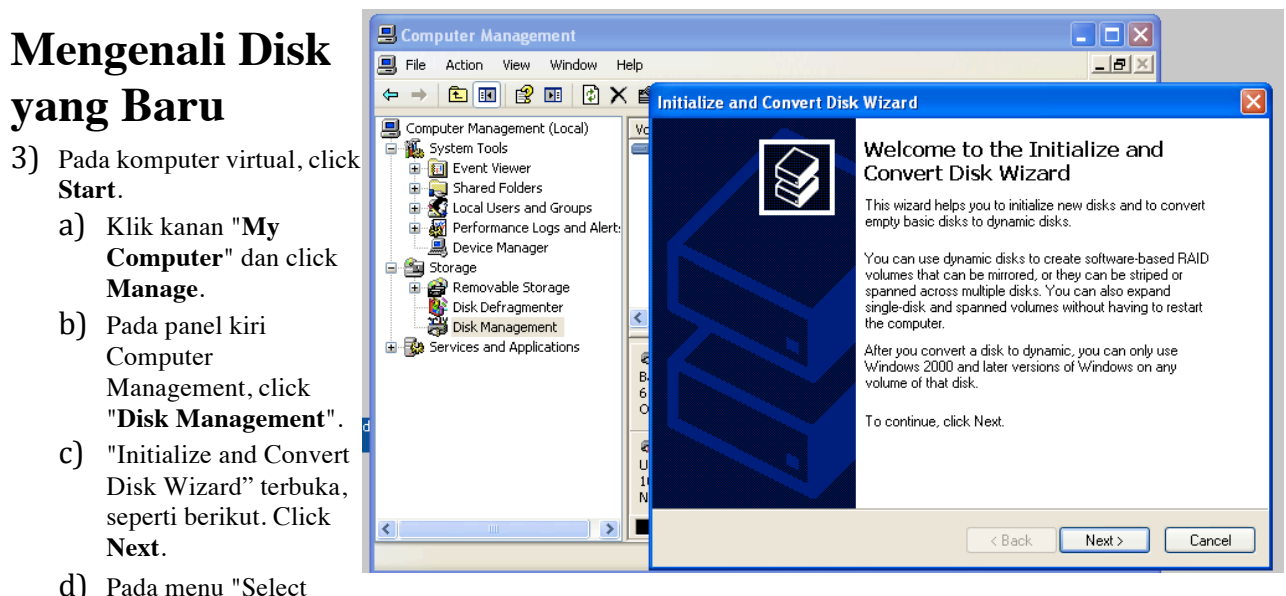

- d) Pada menu "Select Disks to Initialize", click **Next**.
- e) Pada menu "Select Disks to Convert", click Next.
- f) Pada menu "Completing the Initialize and Convert Disk Wizard", click Finish.

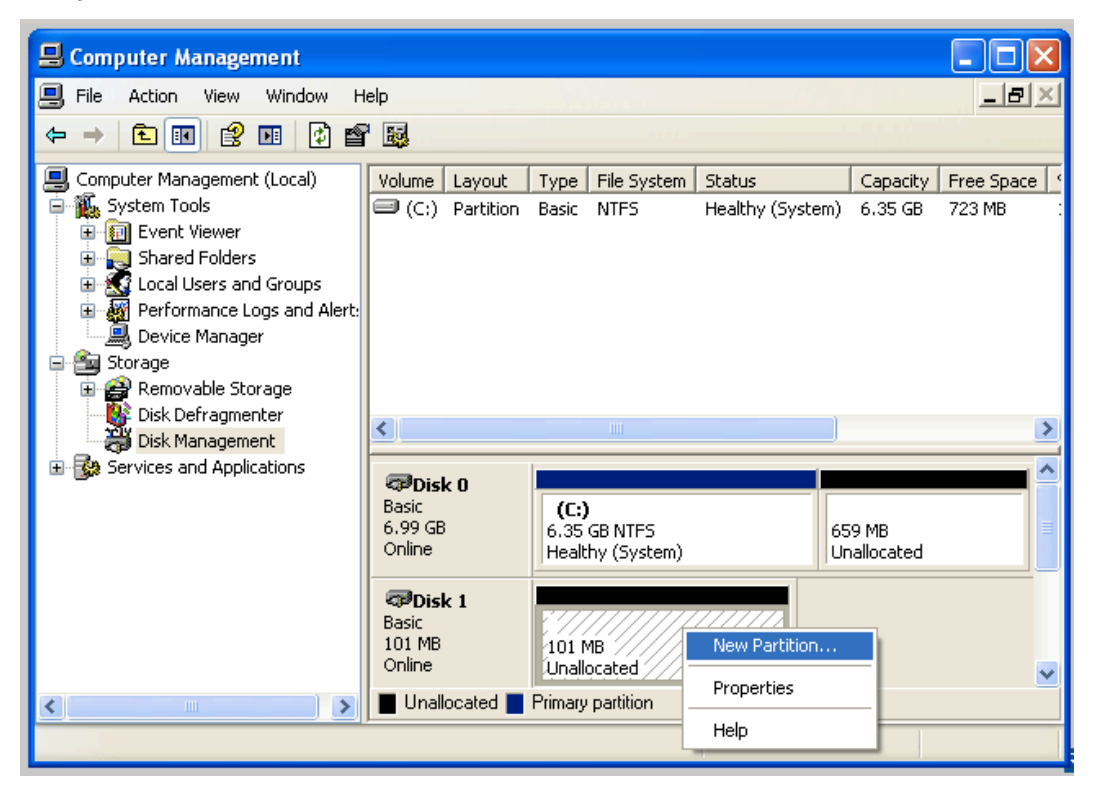

### **Membuat Partisi NTFS 16 MB**

- 4) Pada Computer Management, di sisi kanan bawah, klik kanan space "Unallocated" pada new hard disk.
  - a) Pada context menu, click "New Partition...", seperti terlihat di bawah.
  - b) "New Partition Wizard" terbuka, seperti terlihat berikut.
  - C) Click Next.

- Project 9 Memperbaiki Partition Table dengan TestDisk
  - d) Pada menu "Select Partition Type", biarkan pilihan default "Primary partition" dan click Next.
  - e) Pada menu "Specify Partition Size", pilih ukuran 16 MB, seperti terlihat di bawah ini, dan click Next.
  - Pada menu "Assign f) Drive Letter or Path", pilih accept the default selection) and click Next.
  - Pada menu "Format g) Partition", terima pilihan default dan click Next.

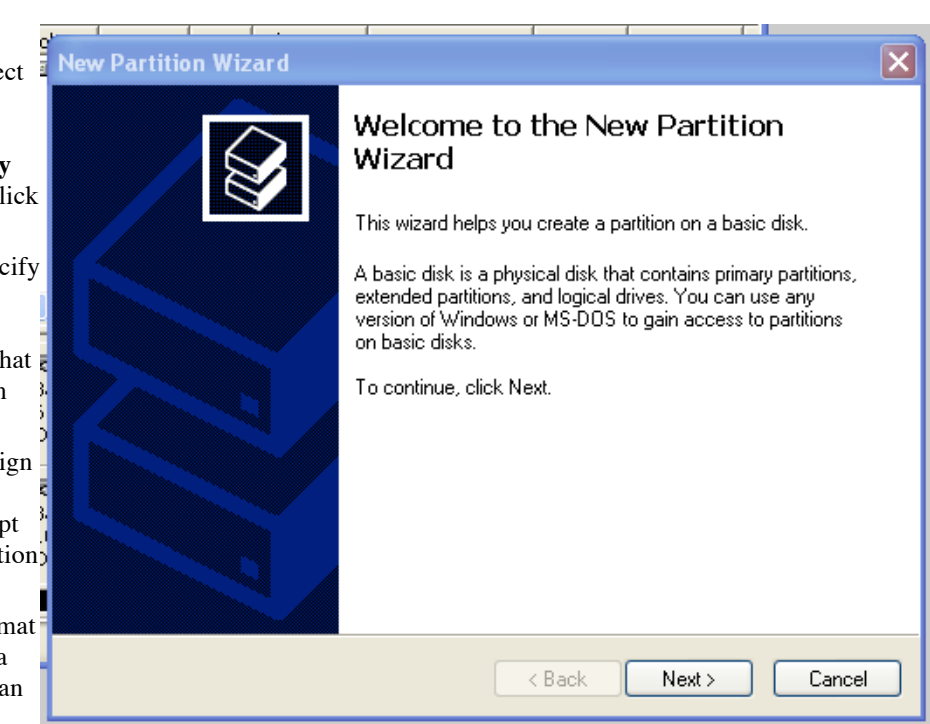

5) Pada menu "Completing the New Partition Wizard", click **Finish**.

# Membuat Partisi 16 MB NTFS yang Lain

6) Ulangi proses untuk membuat 16 MB partisi yang kedua.

a) Computer Management seharusnya menjadi seperti berikut ini:

| 📙 Computer Management                                                                                                    |                                                                                                    |                                                                                                    |                                     |                                                  |                                       |                                        |                                                    |                                   |                            |       |
|----------------------------------------------------------------------------------------------------|----------------------------------------------------------------------------------------------------|----------------------------------------------------------------------------------------------------|-------------------------------------|--------------------------------------------------|---------------------------------------|----------------------------------------|----------------------------------------------------|-----------------------------------|----------------------------|-------|
| 🗐 File Action View Window H                                                                                                    | telp                                                                                                    |                                                                                                    |                                     |                                                  |                                       |                                        |                                                    |                                   |                            | _ 8 × |
|                                                                                                    | 1 😼                                                                                                    |                                                                                                    |                                     |                                                  |                                       |                                        |                                                    |                                   |                            |       |
| Computer Management (Local)<br>Computer Management (Local)<br>Computer Management (Local)<br>Computer Management<br>Cocal Users and Groups<br>Cocal Users and Groups<br>Cocal Users<br>Cocal Users and Groups<br>Cocal Users<br>Cocal Users<br>Coc | Volume<br>(C:)<br>New Volume (E:)<br>New Volume (F:)<br>Volume (F:)<br>Volume (F:)<br>Volume (F:)<br>Volume (F:) | Layout Type<br>Partition Basic<br>Partition Basic<br>Partition Basic<br>Case Generation<br>6.35 GB NTFS<br>Healthy (Systen | File System<br>NTFS<br>NTFS<br>NTFS | Status<br>Healthy (System)<br>Healthy<br>Healthy | Capacity<br>6.35 GB<br>16 MB<br>16 MB | Free Space<br>410 MB<br>14 MB<br>14 MB | % Free<br>6 %<br>87 %<br>87 %<br>659 MB<br>Unalloc | Fault Tolerance<br>No<br>No<br>No | Overhead<br>0%<br>0%<br>0% |       |
|                                                                                                    | Basic<br>101 MB<br>Online                                                                                        | New Volume (<br>16 MB NTFS<br>Healthy                                                                                      | I New Yolu<br>16 MB NTF<br>Healthy  | me (I<br>5 69 MB<br>Unallocate                   | d                                     |                                        |                                                    |                                   |                            | ~     |
| <                                                                                                    | Unallocated                                                                                                    | Primary partition                                                                                                    |                                     |                                                  |                                       |                                        |                                                    |                                   |                            |       |
|                                                                                                    |                                                                                                    |                                                                                                    |                                     |                                                  |                                       |                                        |                                                    |                                   |                            |       |

# **Mendapatkan WinHex**

7) Seharusnya sudah ada WinHex dari project sebelumnya. Jika belum ada bisa di download di sini: http://winhex.com

Edit Disk

🚟 Logical Drive

🕳 (C:), HD0

😅 New Volu 😅 New Volu

# Melihat Tabel Partisi pada WinHex

8) Dari menu WinHex menu, click Tools, "Open Disk...".

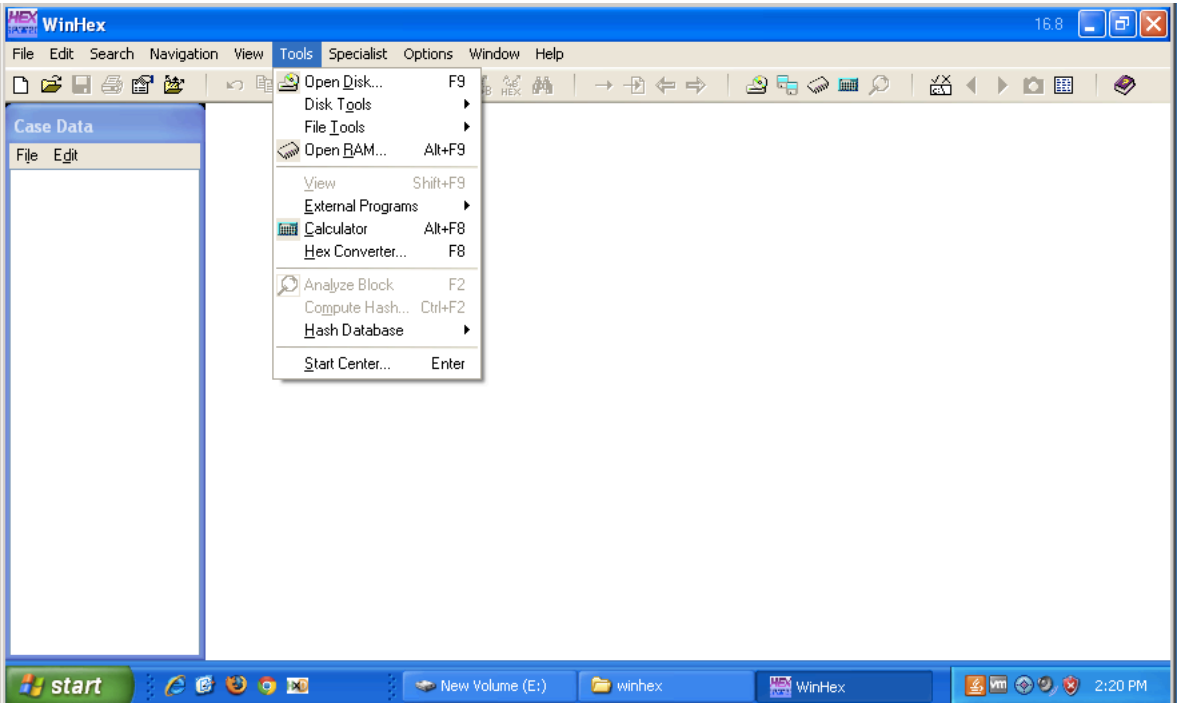

- a) Pada kotak "Edit Disk" box, click "HD1: VBOXHARDDISK (100 MB)", seperti terlihat di bawah ini, kemudian click tombol **OK**.
- b) Pada panel atas tengah memperlihatkan dua partisi, dengan ukurannya nilai "1st sector", seperti terlihat di gambar bawah.
- c) Pada panel bawah tengah, scroll ke bawah hingga akhir Master Boot Record. Pilih 64 bytes sebelum "55 AA" endmark.
- d) Bagian ini merupakan Partition Table.

| 1157               | -                     | -                    |           |                   |          |                       |             |             |                            |                          | Physical Me       |
|--------------------|-----------------------|----------------------|-----------|-------------------|----------|-----------------------|-------------|-------------|----------------------------|--------------------------|-------------------|
| 🚟 WinHex - [Hard   | disk 1]               |                      |           |                   |          |                       |             |             |                            |                          |                   |
| 🌍 File Edit Search | Navigation View       | Tools Specialist Opt | ions Wind | low Help          |          |                       |             |             |                            |                          |                   |
| 🗅 📽 🗟 🎒 😭          | 🖄   🗠 🖿               | 🖀 🖻 1912 🕴 👫 🐔       | . 🖓 нех   | ₩ → ⊕ ⇔           | 🔄 🔤 🤇    | ≥ 🖬 🔎 🗎 🖌 🕨           | <b>İ</b>    |             |                            |                          |                   |
| Case Data          | Hard disk 1           |                      |           |                   |          |                       |             |             |                            |                          |                   |
| File Edit          | Partitioning style: M | 1BR                  |           |                   |          |                       |             |             |                            |                          |                   |
|                    | Name 🔺                |                      | Ext.      | Size Created      | Modified | Accessed              | Attr. 1st : | sector      |                            |                          |                   |
|                    | Artition 1            |                      | NTFS      | 16.0 MB           |          |                       |             | 63          |                            | 1                        |                   |
|                    | Partition 2           |                      | NTFS      | 16.0 MB           |          |                       | 3           | 32,760 Data | Intorprotor                |                          |                   |
|                    | Start sectors         |                      |           | 31.5 KB           |          |                       |             | 0           | Di (c) O                   |                          |                   |
|                    | Unpartitionable       | space                |           | 120 KB            |          |                       | 20          | 08,656 8    | Bit (±): 0<br>Bit (±): 256 | - 1                      |                   |
|                    | Unpartitioned s       | pace                 |           | 69.9 MB           |          |                       | 6           | 65,520 32   | Bit (+): 65792             |                          |                   |
|                    |                       |                      |           |                   |          |                       |             |             |                            |                          |                   |
|                    | Offset                | 0 1 2 3 4            | 5 6       | 7 8 9 A B C       | DEF      |                       | ^           |             |                            |                          |                   |
|                    | 000000B0              | 43 F7 E3 8B D1       | 86 D6 I   | B1 06 D2 EE 42 F7 | E2 39 56 | C÷ã∎Ñ∎Ö± ÒîB÷â9V      |             |             |                            | Hard disk 1              |                   |
|                    | 000000000             | OA 77 23 72 05       | 39 46 1   | 08 73 1C B8 01 02 | BB 00 7C | v#r9Fs, »∣            |             |             |                            | Model: VMwar.            |                   |
|                    | 000000D0              | 8B 4E 02 8B 56       | 00 CD :   | 13 73 51 4F 74 4E | 32 E4 8A | ∎N ∎V I sQOtN2a       |             |             |                            | Serial No.: 0            |                   |
|                    | 000000E0              | 56 00 CD 13 EB       | E4 8A 9   | 56 00 60 BB AA 55 | B4 41 CD | V I ealV '≫ªU'AI      |             |             |                            | Firmware Rev.:           |                   |
|                    | 0000000000            | 13 72 36 81 FB       | 55 AA     | 75 30 F6 CI 01 74 | 2B 61 60 | rbluusuuoa t+a        |             |             |                            | bus.                     | 1                 |
|                    | 00000100              | 5A UU 5A UU FF       | OD EA C   | CD 13 (1 (1 73 0E | 4E 74 0B | ] ] yv yv ] n []      |             |             |                            | Default Edit Mode        |                   |
|                    | 00000110              | 32 FA 83 56 00       | CD 13 1   | CD 13 61 61 73 0E | 4F 74 0D | 2ä∎V ÍäÖaù∛Trua       |             |             |                            | State:                   |                   |
|                    | 00000130              | 6C 69 64 20 70       | 61 72     | 74 69 74 69 6F 6F | 20 74 61 | lid partition ta      |             |             |                            | Lindo level:             |                   |
|                    | 00000140              | 62 6C 65 00 45       | 72 72 1   | 6F 72 20 6C 6F 61 | 64 69 6E | ble Error loadin      |             |             |                            | Undo reverses:           |                   |
|                    | 00000150              | 67 20 6F 70 65       | 72 61     | 74 69 6E 67 20 73 | 79 73 74 | q operating syst      |             |             |                            |                          |                   |
|                    | 00000160              | 65 6D 00 4D 69       | 73 73     | 69 6E 67 20 6F 70 | 65 72 61 | em Missing opera      |             |             |                            | Total capacity:          | 102 MB            |
|                    | 00000170              | 74 69 6E 67 20       | 73 79 1   | 73 74 65 6D 00 00 | 00 00 00 | ting system           |             |             |                            |                          | 106,954,752 bytes |
|                    | 00000180              | 00 00 00 00 00       | 00 00 0   | 00 00 00 00 00 00 | 00 00 00 |                       |             |             |                            | Number of cylinders:     | 828               |
|                    | 00000190              | 00 00 00 00 00       | 00 00 0   | 00 00 00 00 00 00 | 00 00 00 |                       |             |             |                            | Number of heads:         | 4                 |
|                    | 000001A0              | 00 00 00 00 00       | 00 00 1   | 00 00 00 00 00 00 | 00 00 00 |                       |             |             |                            | Sectors per track:       | 63                |
|                    | 000001B0              | 00 00 00 00 00       | 2C 44     | 63 3E D7 B1 00 00 | 00 00 01 | ,Dc>×±                |             |             |                            | Bytes per sector:        | 512               |
|                    | 000001C0              | U1 UU U7 03 3F       | 81 3F     | UU UU UU B9 7F 00 | 00 00 00 | 7 <b>1</b> 7 <b>1</b> |             |             |                            | Surplus sectors at end:  | 240               |
|                    | 000001D0              | 01 82 07 03 7F       | 03 F8     | /F UU UU F8 7F UU | 00 00 00 |                       |             |             |                            | C.F.J. N.                |                   |
|                    | 000001E0              |                      | 00 00 0   |                   | 00 00 00 | Па                    |             |             |                            | Uyinger No.:<br>Head Max | U                 |
|                    | 00000200              |                      | 00 00 1   |                   | 00 05 44 | 03                    |             |             |                            | Sector No.:              | 1                 |
|                    | 00000210              |                      |           |                   |          |                       |             |             |                            | D. 00                    |                   |
|                    | 00000220              |                      | 00 00 1   |                   | 00 00 00 |                       |             |             |                            | Partition:               | <1                |
|                    |                       |                      |           |                   |          |                       | *           |             |                            | melauve sector No.:      | n/a               |
|                    | Sector 0 of 20889     | 6                    | 0         | Offset            | 1BE      | =                     | 0 Block:    |             | 18                         | E - 1FD Size:            | 40                |

| e) | Sorot seperti di | bawah, 32 bytes Partition | n Table yang digunakan. |
|----|------------------|---------------------------|-------------------------|
|----|------------------|---------------------------|-------------------------|

| Offset    | 0  | 1  | 2  | 3  | 4             | 5  | 6  | 7  | 8  | 9  | A  | В  | С  | D  | E  | F  | × .                       |
|-----------|----|----|----|----|---------------|----|----|----|----|----|----|----|----|----|----|----|---------------------------|
| 000000B0  | 43 | F7 | E3 | 8B | D1            | 86 | D6 | B1 | 06 | D2 | ΕE | 42 | F7 | E2 | 39 | 56 | C÷ã∎Ñ∎Ö± ÒîB÷â9V 📃        |
| 000000000 | ΟA | 77 | 23 | 72 | 05            | 39 | 46 | 08 | 73 | 1C | B8 | 01 | 02 | BB | 00 | 7C | w#r 9F s , »              |
| 000000D0  | 8B | 4E | 02 | 8B | 56            | 00 | CD | 13 | 73 | 51 | 4F | 74 | 4E | 32 | E4 | 8A | ∎N ∎V Í sQOtN2ä∎          |
| 000000E0  | 56 | 00 | CD | 13 | EB            | E4 | 8A | 56 | 00 | 60 | BB | AA | 55 | B4 | 41 | CD | V Í ëä∎V `≫ªU′AÍ          |
| 000000F0  | 13 | 72 | 36 | 81 | FB            | 55 | AA | 75 | 30 | F6 | C1 | 01 | 74 | 2B | 61 | 60 | r6∎ûUªu0öÁ t+a`           |
| 00000100  | 6A | 00 | 6A | 00 | $\mathbf{FF}$ | 76 | ΟÀ | FF | 76 | 08 | 6A | 00 | 68 | 00 | 7C | 6A | j j ÿv ÿv j h  j          |
| 00000110  | 01 | 6A | 10 | B4 | 42            | 8B | F4 | CD | 13 | 61 | 61 | 73 | 0E | 4F | 74 | 0B | j ´B∎ôÍ aas Ot            |
| 00000120  | 32 | E4 | 8A | 56 | 00            | CD | 13 | EΒ | D6 | 61 | F9 | C3 | 49 | 6E | 76 | 61 | 2ä∎V Í ëÖaùÃInva          |
| 00000130  | 6C | 69 | 64 | 20 | 70            | 61 | 72 | 74 | 69 | 74 | 69 | 6F | 6E | 20 | 74 | 61 | lid partition ta          |
| 00000140  | 62 | 6C | 65 | 00 | 45            | 72 | 72 | 6F | 72 | 20 | 6C | 6F | 61 | 64 | 69 | 6E | ble Error loadin          |
| 00000150  | 67 | 20 | 6F | 70 | 65            | 72 | 61 | 74 | 69 | 6E | 67 | 20 | 73 | 79 | 73 | 74 | g operating syst          |
| 00000160  | 65 | 6D | 00 | 4D | 69            | 73 | 73 | 69 | 6E | 67 | 20 | 6F | 70 | 65 | 72 | 61 | em Missing opera          |
| 00000170  | 74 | 69 | 6E | 67 | 20            | 73 | 79 | 73 | 74 | 65 | 6D | 00 | 00 | 00 | 00 | 00 | ting system               |
| 00000180  | 00 | 00 | 00 | 00 | 00            | 00 | 00 | 00 | 00 | 00 | 00 | 00 | 00 | 00 | 00 | 00 |                           |
| 00000190  | 00 | 00 | 00 | 00 | 00            | 00 | 00 | 00 | 00 | 00 | 00 | 00 | 00 | 00 | 00 | 00 |                           |
| 000001A0  | 00 | 00 | 00 | 00 | 00            | 00 | 00 | 00 | 00 | 00 | 00 | 00 | 00 | 00 | 00 | 00 |                           |
| 000001B0  | 00 | 00 | 00 | 00 | 00            | 2C | 44 | 63 | ЗE | D7 | B1 | 00 | 00 | 00 | 00 | 01 | ,Dc>x±                    |
| 000001C0  | 01 | 00 | 07 | 03 | ЗF            | 81 | ЗF | 00 | 00 | 00 | B9 | 7F | 00 | 00 | 00 | 00 | ? <b> </b> ? <sup>1</sup> |
| 000001D0  | 01 | 82 | 07 | 03 | 7F            | 03 | F8 | 7F | 00 | 00 | F8 | 7F | 00 | 00 | 00 | 00 |                           |
| 000001E0  | 00 | 00 | 00 | 00 | 00            | 00 | 00 | 00 | 00 | 00 | 00 | 00 | 00 | 00 | 00 | 00 |                           |
| 000001F0  | 00 | 00 | 00 | 00 | 00            | 00 | 00 | 00 | 00 | 00 | 00 | 00 | 00 | 00 | 55 | AA | Ωa                        |
| 00000200  | 00 | 00 | 00 | 00 | 00            | 00 | 00 | 00 | 00 | 00 | 00 | 00 | 00 | 00 | 00 | 00 |                           |
| 00000210  | 00 | 00 | 00 | 00 | 00            | 00 | 00 | 00 | 00 | 00 | 00 | 00 | 00 | 00 | 00 | 00 |                           |
| 00000220  | 00 | 00 | 00 | 00 | 00            | 00 | 00 | 00 | 00 | 00 | 00 | 00 | 00 | 00 | 00 | 00 |                           |
|           |    |    |    |    |               |    |    |    |    |    |    |    |    |    |    |    | *                         |

f) WinHex help entry untuk Master Boot Record menjelaskan Partition Table record structure dengan jelas:

| Image: Index Forward Home       Frint       Options         Contents       Index Search Fa       Image: Print       Options         Type in the keyword to find:       Image: Print       Image: Print       Image:                                                                                                    | 💕 WinHex & X-Ways Forensi                                                          | cs  |                                                            |                                                     |                                                                                                    | $\times$ |
|----------------------------------------------------------------------------------------------------|------------------------------------------------------------------------------------|-----|------------------------------------------------------------|-----------------------------------------------------|----------------------------------------------------------------------------------------------------|----------|
| Contents       Index       Search       Fa         Type in the keyword to find:       Partition         Partition       Image: Partition         Partition       Image: Physical Position Manager       Precision         Precision       Precision         Primary Memory       Priming         Properties       Properties         Pukal Cipher 1       Pukal Stream Cipher         Quick Volume Snapshots       RAM Editor/Analysis         Radom Numbers       Radom Numbers         Record Presentation       St bit Partition end head         6       8 bit Partition end track (bits 8,9 in "end sector" as bits 6,7)         8       32 bit Sectors preceding partition         Contents       Contents                                                                                                    | Hide Back Forward Home                                                             | Pri | nt Options                                                 |                                                     |                                                                                                    |          |
| Partition         Partition Record         Pastword         Paste         physical         Position Manager         Precision         Primary Memory         Printing         Process         Project         PRIM         Properties         Pukall Stream Cipher         Quick Volume Snapshots         RAM Editor/Analysis         Random Numbers         Rad-only         Record resentation         Record resentation         Construct RAID System         Record resentation         Construct RAID System         Record resentation         Construct RAID System         Record resentation         Construct RAID System         Record resentation            Displan            Displan            Displan            Displan            Project PROM            Pukal Stream Cipher            Quick Youme Snapshots         Radoonly            Record resentation <td>Contents Index Search Fa</td> <td>&gt;</td> <td>Mas</td> <td>ster</td> <td>Boot Record</td> <td><b>^</b></td>                                                                                                    | Contents Index Search Fa                                                           | >   | Mas                                                        | ster                                                | Boot Record                                                                                                    | <b>^</b> |
| Precision         Primary Memory         Printing         Process         Project         PROM         Properties         Pukall Cipher 1         Pukall Stream Cipher         Quick Volume Snapshots         RAM Editor/Analysis         Ramdom Numbers         Raw Data         Read-only         Record Presentation         Proced         Project         Project         Pukall Stream Cipher         Quick Volume Snapshots         RAM Editor/Analysis         Raw Data         Record Presentation         Project         Project         Project         Project         Project         Project         Project         Project         Project         Project         Project         Record Presentation         Project         Project         Project         Project         Project         Project         Project         Project         Project         Project                                                                                                    | Partition<br>Partition Record<br>Password<br>Paste<br>physical<br>Position Manager |     | The Mast<br>editable u<br>code (44<br>records.<br>Boot Rec | er Boot<br>sing the<br>6 bytes)<br>Finally,<br>ord. | Record is located at the physical beginning of a hard disk,<br><u>Disk Editor</u> . It consists of a master bootstrap loader<br>and four subsequent, identically structured partition<br>the hexadecimal signature 55AA completes a valid Master |          |
| Project       Project         Project       PROM         Properties       0       8 bit       A value of 80 designates an active partition.         Pukal Cipher 1       Pukal Stream Cipher       2       8 bit       Partition start head         Quick Volume Snapshots       3       8 bit       Partition start sector (bits 0-5)         Quick Volume Snapshots       3       8 bit       Partition start track (bits 8,9 in "start sector" as bits 6,7)         Random Numbers       3       8 bit       Partition end head         Record Record Presentation        6       8 bit       Partition end track (bits 8,9 in "end sector" as bits 6,7)         Record Presentation         3       32 bit       Sectors preceding partition         C       32 bit       Sectors preceding partition        C       32 bit       Length of partition in sectors                                                                                                    | Precision<br>Primary Memory<br>Printing<br>Processo                                |     | The forma                                                  | at of a pa                                          | artition record is as follows:                                                                                                    |          |
| PROM         Properties         Pukal Cipher 1         Pukal Stream Cipher         Quick Volume Snapshots         RAM Editor/Analysis         Random Numbers         Raw Data         Record Presentation         Record Presentation         Properties         Pukal Stream Cipher         Quick Volume Snapshots         Radom Numbers         Raw Data         Record Presentation         Partition         Partition end track (bits 8,9 in "end sector" as bits 6,7)         8 bit         Partition end track (bits 8,9 in "end sector" as bits 6,7)         8 bit         Partition end track (bits 8,9 in "end sector" as bits 6,7)         8 32 bit         Sectors preceding partition         C         Stable         C         Record Presentation                                                                                                    | Project                                                                            |     | Offset                                                     | Size                                                | Description                                                                                                    |          |
| 1       8 bit       Partition start head         Pukal Cipher 1       2       8 bit       Partition start sector (bits 0-5)         Quick Volume Snapshots       3       8 bit       Partition start sector (bits 0.5)         RAM Editor       3       8 bit       Partition start track (bits 8.9 in "start sector" as bits 6.7)         Random Numbers       8       bit       Operating system indicator, see below         Second Presentation       5       8 bit       Partition end head         Record Presentation       6       8 bit       Partition end track (bits 8.9 in "end sector" as bits 6.7)         8       32 bit       Sectors preceding partition         C       32 bit       Length of partition in sectors                                                                                                    | PROM<br>Properties                                                                 |     | 0                                                          | 8 bit                                               | A value of 80 designates an active partition.                                                                                                    |          |
| Pukall Stream Cipher         Quick Volume Snapshots         RAM Editor         Radmeditor         Radmeditor         Radmeditor         Radmeditor         Radmeditor         Radmeditor         Radmeditor         Radmeditor         Radmeditor         Radmeditor         Radmeditor         Record         Record Presentation         Record Presentation         C         32 bit         Sectors preceding partition         C         32 bit         Length of partition in sectors                                                                                                    | Pukall Cipher 1                                                                    |     | 1                                                          | 8 bit                                               | Partition start head                                                                                                    |          |
| 3       8 bit       Partition start track (bits 8,9 in "start sector" as bits 6,7)         RAM Editor       4       8 bit       Operating system indicator, see below         Raw Data       5       8 bit       Partition end head         Record Presentation       6       8 bit       Partition end track (bits 8,9 in "end sector" as bits 6,7)         Record Presentation       3       32 bit       Sectors preceding partition         Displan       C       32 bit       Length of partition in sectors                                                                                                    | Pukall Stream Cipher                                                               |     | 2                                                          | 8 bit                                               | Partition start sector (bits 0-5)                                                                                                    |          |
| RAM Editor/Analysis         Ram Data         Read-only         Read-only         Record Presentation         Source         Displan                                                                                                    | RAM Editor                                                                         |     | 3                                                          | 8 bit                                               | Partition start track (bits 8,9 in "start sector" as bits 6,7)                                                                                                    |          |
| Saw Data         Read-only         Record Presentation         Saw Data         Record Presentation         Say Data         Say Data         Record Presentation         Say Data         Say Data         Record Presentation         Say Data         Say Data                                                                                                    | RAM Editor/Analysis                                                                |     | 4                                                          | 8 bit                                               | Operating system indicator, see below                                                                                                    |          |
| Read-only         Record         Record         Ret                                                                                                    | Raw Data                                                                           |     | 5                                                          | 8 bit                                               | Partition end head                                                                                                    |          |
| Record         7         8 bit         Partition end track (bits 8,9 in "end sector" as bits 6,7)           Record Presentation         Image: Sector sector secto | Read-only<br>Reconstruct RAID Sustem                                               |     | 6                                                          | 8 bit                                               | Partition end sector (bits 0-5)                                                                                                    |          |
| Record Presentation         8         32 bit         Sectors preceding partition           Display         C         32 bit         Length of partition in sectors                                                                                                    | Record                                                                             |     | 7                                                          | 8 bit                                               | Partition end track (bits 8,9 in "end sector" as bits 6,7)                                                                                                    |          |
| Display C 32 bit Length of partition in sectors                                                                                                    | Record Presentation                                                                |     | 8                                                          | 32 bit                                              | Sectors preceding partition                                                                                                    |          |
|                                                                                                    | Display                                                                            | וו  | С                                                          | 32 bit                                              | Length of partition in sectors                                                                                                    |          |

g) Ada dua indicator start-of-partition pada Partition Table.
 Yang pertama asalah "CHS" format, berisi Cylinder, Head, dan Sector (tidak berurutan), seperti disorot di bawah ini:

(Cylinder juga disebut Track.)

| Offset   | 0  | 1  | 2  | 3  | 4  | 5  | 6  | 7  | 8  | 9  | A  | В  | С  | D  | E  | F  | $\overline{}$ |        |     |    | / |
|----------|----|----|----|----|----|----|----|----|----|----|----|----|----|----|----|----|---------------|--------|-----|----|---|
| 00000180 | 00 | 00 | 00 | 00 | 00 | 00 | 00 | 00 | 00 | 00 | 00 | 00 | 00 | 00 | 00 | 00 |               |        |     |    |   |
| 00000190 | 00 | 00 | 00 | 00 | 00 | 00 | 00 | 00 | 00 | 00 | 00 | 00 | 00 | 00 | 00 | 00 |               |        |     |    |   |
| 000001A0 | 00 | 00 | 00 | 00 | 00 | 00 | 00 | 00 | 00 | 00 | 00 | 00 | 00 | 00 | 00 | 00 |               |        |     |    |   |
| 000001B0 | 00 | 00 | 00 | 00 | 00 | 2C | 44 | 63 | 3E | D7 | B1 | 00 | 00 | 00 | 00 | 01 |               | , De i | >×± |    |   |
| 000001C0 | 01 | 00 | 07 | 03 | ЗF | 81 | ЗF | 00 | 00 | 00 | В9 | 7F | 00 | 00 | 00 | 00 |               | ?∎?    | 1   |    |   |
| 000001D0 | 01 | 82 | 07 | 03 | 7F | 03 | F8 | 7F | 00 | 00 | F8 | 7F | 00 | 00 | 00 | 00 | 1             | Ø      | ø   |    |   |
| 000001E0 | 00 | 00 | 00 | 00 | 00 | 00 | 00 | 00 | 00 | 00 | 00 | 00 | 00 | 00 | 00 | 00 |               |        |     |    |   |
| 000001F0 | 00 | 00 | 00 | 00 | 00 | 00 | 00 | 00 | 00 | 00 | 00 | 00 | 00 | 00 | 55 | AA |               |        |     | Ωa |   |
| 00000200 | 00 | 00 | 00 | 00 | 00 | 00 | 00 | 00 | 00 | 00 | 00 | 00 | 00 | 00 | 00 | 00 |               |        |     |    |   |

Cukup jelas untuk hard disk controller, tapi tidak sederhana untuk digambarkan

h) Untuk memudahkannya, pada panel atas tengah, klik kanan "Start section" dan click Template, seperti di bawah ini:

| MEX                | 11.1.43               |      |       |       |        |           |                   |       |            |       |          |    |    |    |    |            |     |
|--------------------|-----------------------|------|-------|-------|--------|-----------|-------------------|-------|------------|-------|----------|----|----|----|----|------------|-----|
| 🚟 WinHex - [Hard   | disk 1 j              |      |       |       |        |           |                   |       |            |       |          |    |    |    |    |            |     |
| 🌍 File Edit Search | Navigation View       | Too  | ols : | Speci | ialist | Opt       | ions              | Wir   | ndow       | Help  |          |    |    |    |    |            |     |
| D 🖻 🗏 🎒 😭 I        | 🖄   🗠 🗎 (             |      | a 10  | 12    | ĝ.     | HE        | ×                 | в не  | ( <b>M</b> |       | <b>→</b> | Ð  | 4  | ⇒  | 6  | <u>s</u> 5 | h 🖓 |
| Case Data          | Hard disk 1           |      |       |       |        |           |                   |       |            |       |          |    |    |    |    |            |     |
| File Edit          | Partitioning style: M | IBR  |       |       |        |           |                   |       |            |       |          |    |    |    |    |            |     |
| 1.10 1.24          | Name 🔺                |      |       |       |        |           | Ext.              |       | S          | ize ( | Create   | ed |    |    | Mo | dified     |     |
|                    | 📇 Partition 1         |      |       |       |        |           | NTE               | -S    | 16.01      | MB    |          |    |    |    |    |            |     |
|                    | 📇 Partition 2         |      |       |       |        |           | NTE               | -S    | 16.0       | MB    |          |    |    |    |    |            |     |
|                    | Start sectors         |      |       | _     |        |           |                   |       | 31.5       | КВ    |          |    |    |    |    |            |     |
|                    | Unpartitionable       | spac | е     |       | Оре    | n         |                   |       |            | КB    |          |    |    |    |    |            |     |
|                    | Unpartitioned s       | pace |       |       | Rec    | over      | /Cop <sup>.</sup> | y     |            | 1B    |          |    |    |    |    |            |     |
|                    |                       |      |       |       | Tem    | plate     | э –               |       |            |       |          |    |    |    |    |            |     |
|                    | Offset                | 0    | 1     |       | Hide   |           |                   |       |            | 8     | - 9      | A  | В  | С  | D  | Е          | F   |
|                    | 00000180              | 00   | 00    | 0     | Wie    | -<br>- 50 | rurak             | ,     |            | 00    | 00       | 00 | 00 | 00 | 00 | 00         | 00  |
|                    | 00000190              | 00   | 00    | 0_    | - vvip |           |                   | /     |            | 00    | 00       | 00 | 00 | 00 | 00 | 00         | 00  |
|                    | 000001A0              | 00   | 00    | 0     | Сор    | iy "St    | art s             | ector | 's"        | 00    | 00       | 00 | 00 | 00 | 00 | 00         | 00  |
|                    | 000001B0              | 00   | 00    | 00    | 00     | 00        | 2C                | 44    | 63         | 3E    | D7       | B1 | 00 | 00 | 00 | 00         | 01  |
|                    | 000001C0              | 01   | 00    | 07    | 03     | 3F        | 81                | ЗF    | 00         | 00    | 00       | В9 | 7F | 00 | 00 | 00         | 00  |
|                    | 000001D0              | 01   | 82    | 07    | 03     | 7F        | 03                | F8    | 7F         | 00    | 00       | F8 | 7F | 00 | 00 | 00         | 00  |
|                    | 000001E0              | 00   | 00    | 00    | 00     | 00        | 00                | 00    | 00         | 00    | 00       | 00 | 00 | 00 | 00 | 00         | 00  |
|                    | 000001F0              | 00   | 00    | 00    | 00     | 00        | 00                | 00    | 00         | 00    | 00       | 00 | 00 | 00 | 00 | 55         | λÀ  |
|                    | 00000200              | 00   | 00    | 00    | 00     | 00        | 00                | 00    | 00         | 00    | 00       | 00 | 00 | 00 | 00 | 00         | 00  |

i) Master Boot Record dan Partition Table terlihat dengan format yang lebih mudah dipahami, seprti di bawah ini:

🕽 Untit

YOUR NA

| 🚟 Master B      | oot Record, Base Offset: 0     |                                                | × |   |
|-----------------|--------------------------------|------------------------------------------------|---|---|
| Offset          | Title                          | Value                                          | ^ |   |
| 0               | Master bootstrap loader code   | 33 C0 8E D0 BC 00 7C FB 50 07 50 1F FC BE 1B 7 |   | I |
| 1B8             | Windows disk signature         | 3ED7B100                                       |   | I |
| 1B8             | Same reversed                  | B1D73E                                         |   | l |
| Partition Table | e Entry #1                     |                                                |   |   |
| 1BE             | 80 = active partition          | 00                                             |   |   |
| 1BF             | Start head                     | 1                                              |   |   |
| 1C0             | Start sector                   | 1                                              |   |   |
| 1C0             | Start cylinder                 | 0                                              |   |   |
| 1C2             | Partition type indicator (hex) | 07                                             |   |   |
| 1C3             | End head                       | 3                                              |   |   |
| 1C4             | End sector                     | 63                                             |   | I |
| 1C4             | End cylinder                   | 129                                            |   |   |
| 1C6             | Sectors preceding partition 1  | 63                                             |   |   |
| 1CA             | Sectors in partition 1         | 32697                                          |   |   |
| Partition Table | e Entru #2                     |                                                |   | ľ |
| 1CF             | 80 = active partition          | 00                                             |   |   |
| 1CF             | Start head                     | 0                                              |   |   |
| 1D0             | Start sector                   | 1                                              |   |   |
| 1D0             | Start cylinder                 | 130                                            |   |   |
| 1D2             | Partition type indicator (hex) | 07                                             |   |   |
| 1D3             | Endhead                        | 3                                              |   |   |
| 1D4             | End sector                     | 63                                             |   |   |
| 1D4             | End cylinder                   | 259                                            |   |   |
| 1D6             | Sectors preceding partition 2  | 32760                                          |   |   |
| 1DA             | Sectors in partition 2         | 32760                                          |   |   |
|                 |                                |                                                | ~ |   |

# Simpan Test File

- 9) Buka Notepad dan masukan nama kalian dalam file. Gunakan nama sendiri.
  - a) Simpan file di drive F:, yang merupakan partisi kedua dari partisi 16 MB NTFS yang dibuat.
  - b) Gunakan nama file YOURNAME.txt, seperti terlihat di bawah ini. Gunakan nama masingmasing.
  - c) Tutup Notepad.

### **Delete Table Partition Table**

10)Pada Computer Management, klik kanan partisi 16 MB yang dibuat dan click "Delete Partition...", seperti terlihat di bawah ini:

| E Computer Management<br>File Action View Window F<br>← → € ■ P P → ▼                                                                                                    | elp                                                                             |                                                                     |                                        |                                     |                                                                                      |                                       |                                        |
|----------------------------------------------------------------------------------------------------|---------------------------------------------------------------------------------|---------------------------------------------------------------------|----------------------------------------|-------------------------------------|--------------------------------------------------------------------------------------|---------------------------------------|----------------------------------------|
| Computer Management (Local)  Computer Management (Local)  Computer Viewer  Computer Viewer | Volume<br>(C:)<br>New Volume (E:)<br>New Volume (F:)                            | Layout<br>Partition<br>Partition<br>Partition                       | Type<br>Basic<br>Basic<br>Basic        | File System<br>NTFS<br>NTFS<br>NTFS | Status<br>Healthy (System)<br>Healthy<br>Healthy                                     | Capacity<br>6.35 GB<br>16 MB<br>16 MB | Free Space<br>410 MB<br>14 MB<br>14 MB |
| Services and Applications                                                                                                    | CPDisk 0<br>Basic<br>6.99 GB<br>Online<br>CPDisk 1<br>Basic<br>101 MB<br>Online | (C:)<br>6.35 GB N<br>Healthy (S<br>New Yold<br>16 MB NTH<br>Healthy | ITFS<br>5ystem)<br><b>Ime (I</b><br>=5 | New Yolu<br>16 MB NTF<br>Healthy    | me ()<br>5 ()<br>Open                                                                | d                                     |                                        |
|                                                                                                    | Unallocated I                                                                   | Primary part                                                        | ition                                  |                                     | Explore<br>Mark Partition<br>Change Drive<br>Format<br>Delete Partitio<br>Properties | as Active<br>Letter and               | Paths                                  |

- a) Kotak pesan akan muncul yang menampilkan peringatan "All data on this volume will be lost".
- b) Click Yes.
- c) Ulangi untuk men-delete partisi 16 MB yang lain.
- d) Sekarang terlihat "Unallocated" pada Disk Management, seperti terlihat di bawah ini:

| 🖳 Computer Management                                                                                                    |                                      |                                        |                 |                     |                            |                     |              |
|----------------------------------------------------------------------------------------------------|--------------------------------------|----------------------------------------|-----------------|---------------------|----------------------------|---------------------|--------------|
| 🗐 File Action View Window H                                                                                                    | lelp                                 |                                        |                 |                     |                            |                     |              |
| ← →  E II 22 II 22 E                                                                                                    | 1 😼                                  |                                        |                 |                     |                            |                     |              |
| Computer Management (Local)  Computer Management (Local)  System Tools  Computer Viewer  Computer Server Viewer  Computer Server Server | Volume (C:)                          | Layout<br>Partition                    | Type<br>Basic   | File System<br>NTFS | Status<br>Healthy (System) | Capacity<br>6.35 GB | Free Space / |
| urrefield Services and Applications                                                                                                    | Cisk 0<br>Basic<br>6.99 GB<br>Online | <b>(C:)</b><br>6.35 GB N<br>Healthy (S | ITFS<br>5ystem) |                     |                            |                     |              |
|                                                                                                    | Cisk 1<br>Basic<br>101 MB<br>Online  | 101 MB<br>Unallocate                   | ed              |                     |                            |                     |              |
| < >                                                                                                    | Unallocated 📕 I                      | Primary parti                          | ition           |                     |                            |                     |              |
|                                                                                                    |                                      |                                        |                 |                     |                            |                     |              |

# Melihat Disk yang Rusak pada Windows Explorer

11)Click Start, "My Computer". Drive F: sudah hilang, seperti terlihat di bawah ini, dan file dengan nama kalian juga menghilang.

### Melihat Disk yang Rusak dengan WinHex

- 12)Pada WinHex, cari pada sudut kanan atas jendela. Terdapat dua tombol X, seperti terlihat di samping.
  - a) Click yang bawah, tombol X abu-abu, jangan yang tombol merah.
  - b) Cara ini untuk menutup disk tanpa menutup

| My Computer                                                            |                                       |                       |
|------------------------------------------------------------------------|---------------------------------------|-----------------------|
| File Edit View Favorites Tools                                         | Help                                  |                       |
| 🕝 Back 👻 🕥 👻 🏂 🔎 Se                                                    | earch 🝺 Folders 🛄 -                   |                       |
| ddress 😼 My Computer                                                   |                                       | 💌 🄁 1                 |
| System Tasks 🙁                                                         | Files Stored on This Computer         |                       |
| View system information                                                | Shared Documents                      | Student's Documents   |
| Change a setting                                                       | TopSecret's Documents                 | YOUR_NAME's Documents |
| Other Places                                                           | Hard Disk Drives                      |                       |
| My Network Places<br>My Documents<br>Shared Documents<br>Control Panel | Local Disk (C:)                       | 16.8 🔳 🗗              |
| Details                                                                | Devices with Removable Storage        | - 6                   |
| My Computer<br>System Folder                                           | 31/2 Floppy (A:)                      |                       |
|                                                                        | Network Drives                        |                       |
|                                                                        | Shared Folders on 'vmware-hos<br>(Z:) | 0+0+3 files, 2 parti  |
|                                                                        |                                       |                       |

WinHex, dan ini cara yang paling mudah untuk melakukan refresh untuk melihat disk. Sayangnya, "View", "Refresh" tidak berjalan di WinHex.

C) Dari menu WinHex, click Tools, "Open Disk...".

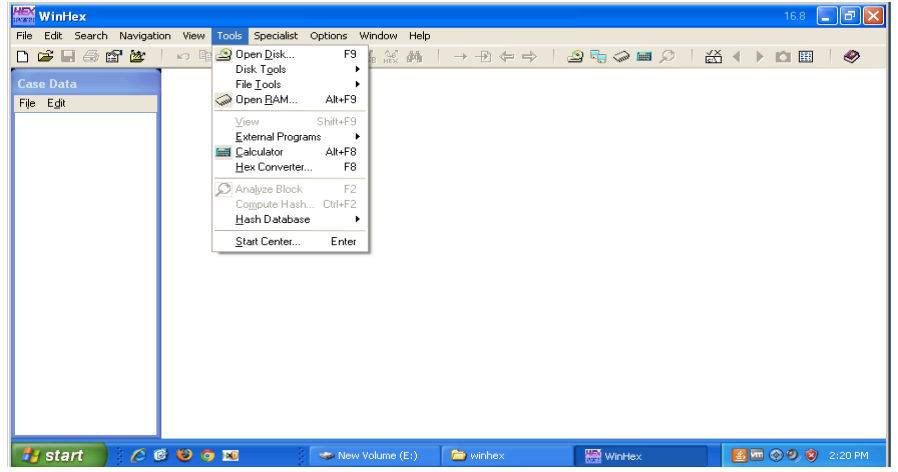

- d) Pada kotak "Edit Disk" box, click "HD1: VBOXHARDDISK (100 MB)", kemudian click tombol **OK**.
- e) Pada panel bawah, scroll down sampai ke akhir Master Boot Record dan sorot Partition Table, seperti terlihat di bawah ini.
- f) Partition Table sudah dihapus dan hanya berisi nol.
- g) Perhatikan panel atas pada WinHex masih memperlihatkan dua partisi meskipun abuabu.

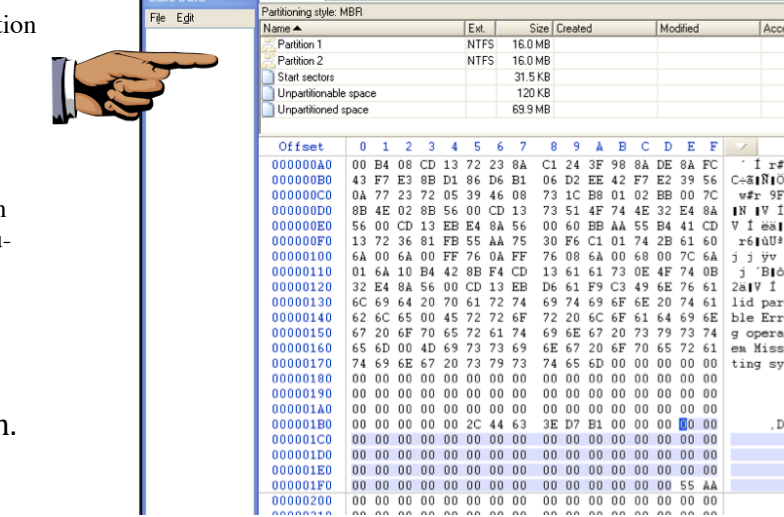

🗈 🛍 🖻 🗤

Hard disk 1

🗛 🎎 🎎 🙀

WinHex - [Hard disk 1]

🗅 🚅 🗏 🎒 🖆 🖄

h) Hal ini terjadi karena partisi masih berisi Volume Boot Records yang bisa digunakan untuk rebuild partition table.

### Simpan Screen Image

- 13)Pastikan screen yang memperlihatkan "Partition 1" dan "Partition 2" dengan icon kuning samar, terlihat seperti di atas.
  - a) Tekan PrintScrn untuk mengkopi seluruh desktop ke clipboard. SUBMIT FULL DESKTOP UNTUK MENDAPATKAN POIN MAKSIMAL!
  - b) Simpan image dengan nama file "NAMAKAMU\_ Proj10a".

### Memeriksa Volume Boot Record

14)Untuk melihat Volume Boot Record, pada bagian atas tengah, klik kanan "Partition 1" dan click Template, seperti berikut:

| 🊟 WinHex - [Hard   | disk 1]                 |                 |           |           |         |
|--------------------|-------------------------|-----------------|-----------|-----------|---------|
| 🐲 File Edit Search | Navigation View T       | ools Specialist | Options N | Window He | lp      |
| 🗅 🗳 🗄 🎒 😭          | 💆 🗆 🗠 🛍                 | Da 1012         | HEX AB    | HEX 🚧 🗌   | → + + = |
| Case Data          | Hard disk 1             |                 |           |           |         |
| File Edit          | Partitioning style: MBR |                 |           |           |         |
|                    | Name 🔺                  |                 | Ext.      | Size      | Created |
|                    | 📈 Partition 1           |                 | NITEC     | 16.0 MB   |         |
|                    | Reartition 2            | Explore         | ×         | 16.0 MB   |         |
|                    | Start sectors           | Template        |           | 31.5 KB   |         |
|                    | Unpartitionable sp.     | Hide            | •         | 120 KB    |         |
|                    | Unpartitioned space     | Copy "Partition | ו 1"      | 69.9 MB   |         |
|                    |                         |                 |           | 1         |         |

a) Partition Boot Sector akan terlihat, seperti di bawah ini:

| 🚟 Boot Sector NTFS, Base Offset: 7E00 |                            |                         |  |  |
|---------------------------------------|----------------------------|-------------------------|--|--|
| Offset                                | Title                      | Value                   |  |  |
| 7E00                                  | JMP instruction            | EB 52 90                |  |  |
| 7E03                                  | File system ID             | NTFS                    |  |  |
| 7E0B                                  | Bytes per sector           | 512                     |  |  |
| 7EOD                                  | Sectors per cluster        | 1                       |  |  |
| 7E0E                                  | Reserved sectors           | 0                       |  |  |
| 7E10                                  | (always zero)              | 00 00 00                |  |  |
| 7E13                                  | (unused)                   | 00 00                   |  |  |
| 7E15                                  | Media descriptor           | F8                      |  |  |
| 7E16                                  | (unused)                   | 00 00                   |  |  |
| 7E18                                  | Sectors per track          | 63                      |  |  |
| 7E1A                                  | Heads                      | 4                       |  |  |
| 7E1C                                  | Hidden sectors             | 63                      |  |  |
| 7E20                                  | (unused)                   | 00 00 00 00             |  |  |
| 7E24                                  | (always 80 00 80 00)       | 80 00 80 00             |  |  |
| 7E28                                  | Total sectors              | 32696                   |  |  |
| 7E30                                  | Start C# \$MFT             | 10899                   |  |  |
| 7E38                                  | Start C# \$MFTMirr         | 16348                   |  |  |
| 7E40                                  | FILE record size indicator | 2                       |  |  |
| 7E41                                  | (unused)                   | 0                       |  |  |
| 7E44                                  | INDX buffer size indicator | 8                       |  |  |
| 7E45                                  | (unused)                   | 0                       |  |  |
| 7E48                                  | 32-bit serial number (hex) | 1C C1 F2 02             |  |  |
| 7E48                                  | 32-bit SN (hex, reversed)  | 2F2C11C                 |  |  |
| 7E48                                  | 64-bit serial number (hex) | 1C C1 F2 02 EE F2 02 E8 |  |  |
| 7E50                                  | Checksum                   | 0                       |  |  |
| 7FFE                                  | Signature (55 AA)          | 55 AA                   |  |  |
|                                       |                            |                         |  |  |

b) Sangat mungkin menggunkan alamat Partition Boot Sector dan data pada komputer dengan nilai yang ada pada Partition Table.

c) Tapi kita tidak melakukannya secara manual – kita akan menggunakan recovery tool.

### **Download TestDisk**

15)Buka browser dan arahkan ke <u>http://www.cgsecurity.org/wiki/TestDisk\_Download</u>. Click tombol hijau besar untuk mendownload TestDisk, seperti berikut (sebelumnya sudah pernah kita gunakan pada Project 6):

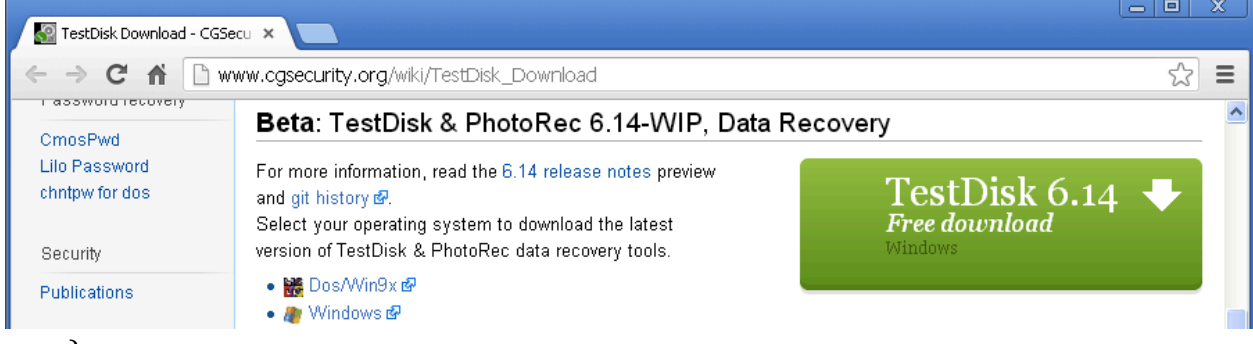

a) Unzip TestDisk dan jalankan.

- b) first screen akan menanyakan tempat file log.
- c) Tekan Enter untuk menerima pilihan default.

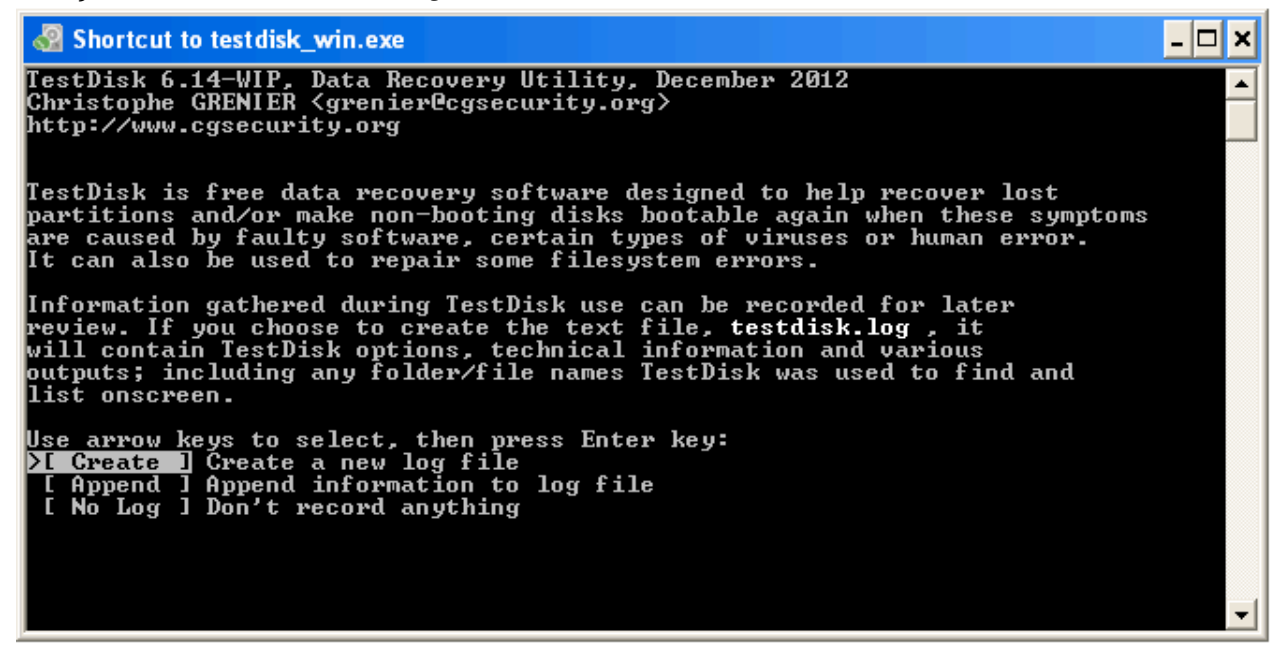

- d) Pada next screen, tekan panah ke bawah untuk memilih 106 MB disk yang akan direpair.
- e) Kemudian tekan Enter.

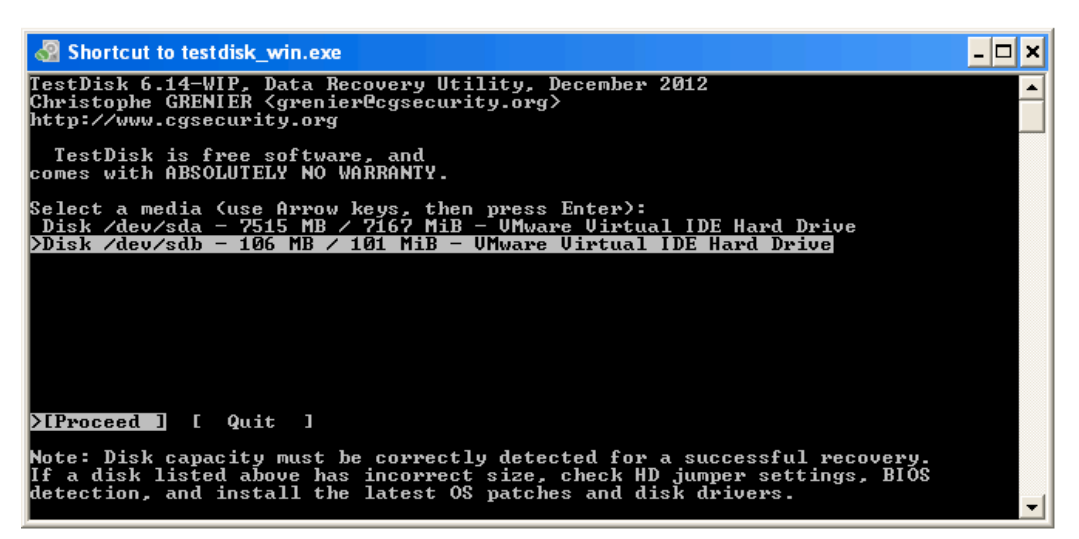

f) Pada screen berikutnya, tekan Enter untuk menerima default option Intel.

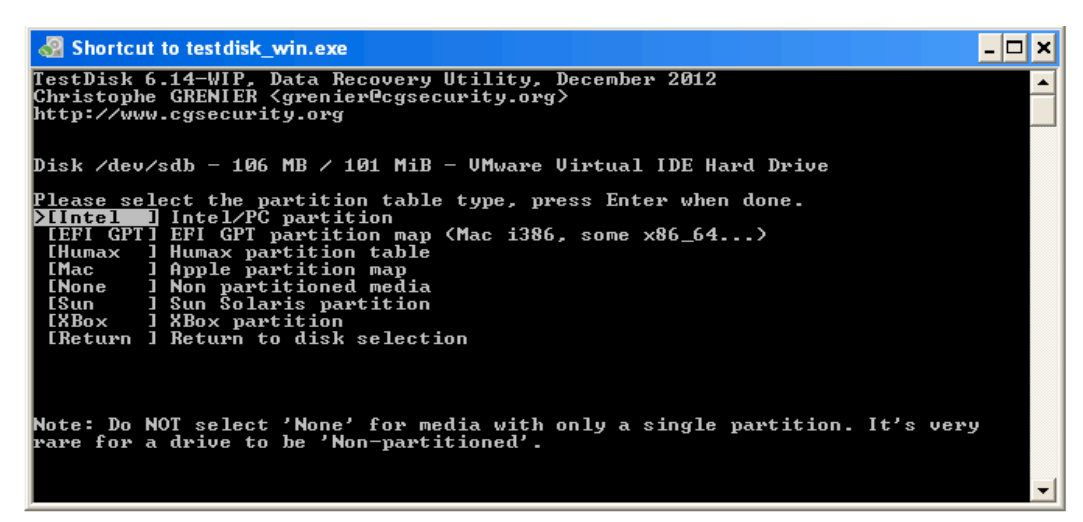

g) Pada screen berikutnya, tekan Enter untuk menerima default option Analyze.

 Shortcut to testdisk\_win.exe
 Isst Disk 6.14-WIP, Data Recovery Utility, December 2012 Christophe GRENIER {grenier@cgsecurity.org> http://www.cgsecurity.org
 Disk /deu/sdb - 106 MB / 101 MiB - UMware Uirtual IDE Hard Drive CHS 828 4 63 - sector size=512
 Analyse Analyse current partition structure and search for lost partitions [ Advanced ] Filesystem Utils [ Geometry ] Change disk geometry [ Options ] Modify options
 MBR Code ] Write TestDisk MBR code to first sector [ Delete ] Delete all data in the partition table
 [ Quit ] Return to disk selection
 Note: Correct disk geometry is required for a successful recovery. 'Analyse' process may give some warnings if it thinks the logical geometry is mismatched.

h) Pada screen berikutnya, tekan Enter untuk menerima default option "Quick Search".

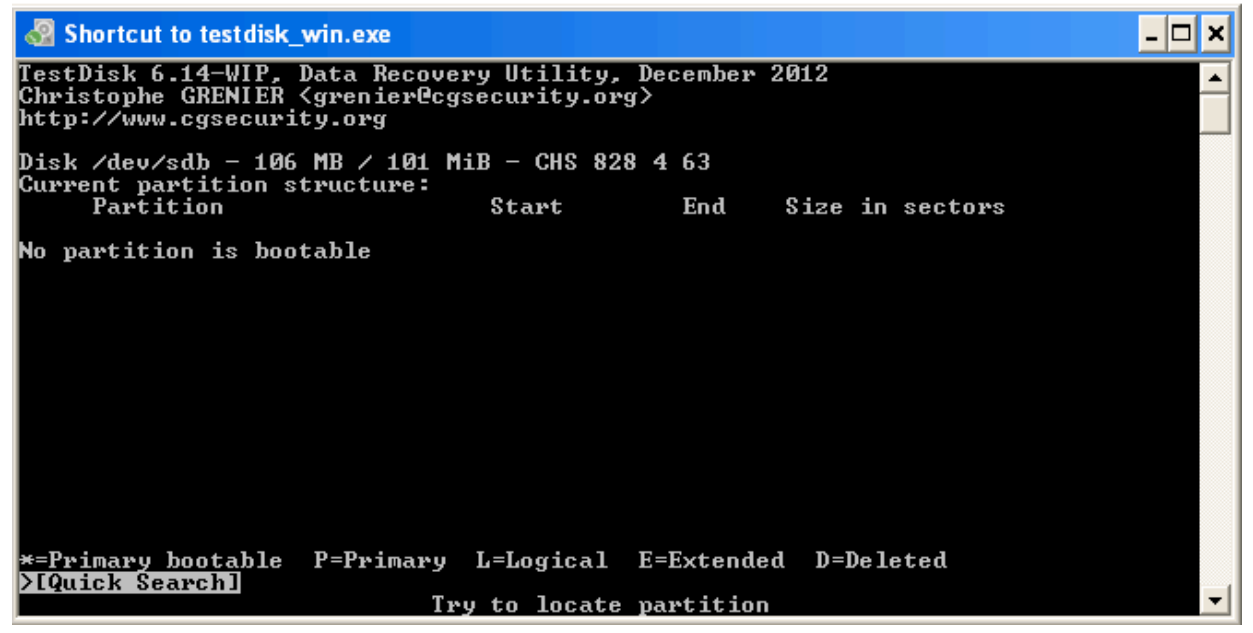

i) Pada menu berikutnya, Tekan Enter untuk menerima default option Continue.

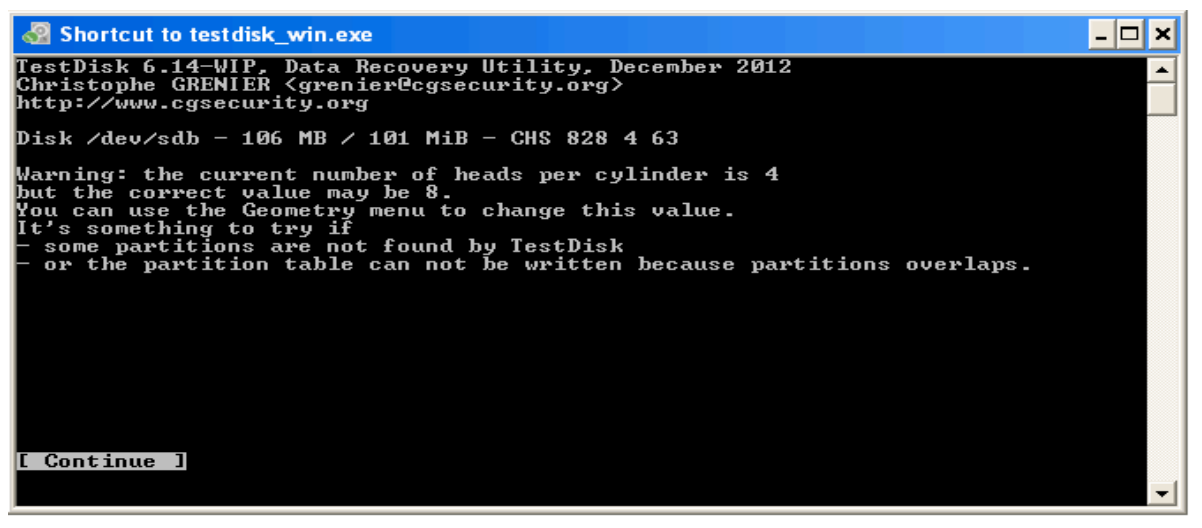

j) Pada menu berikutnya meperlihatkan parisi yang direcover berwarna hijau. Berarti benar, tekan Enter untuk melanjutkan.

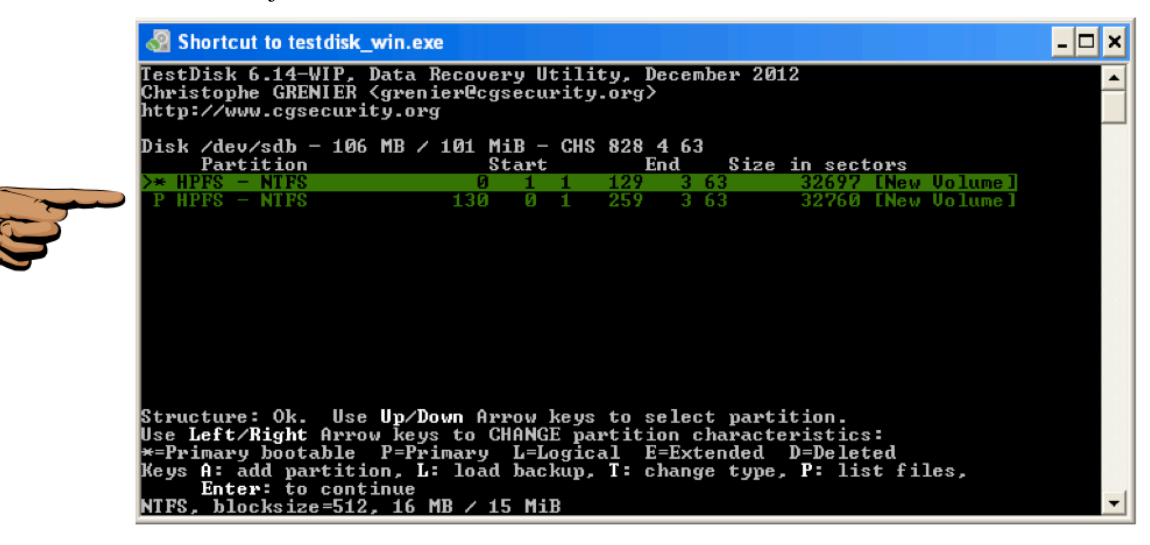

#### Simpan Screen Image

16)Pastikan dua baris teks berwarna hijau, terlihat seperti di atas.

- a) Tekan PrintScrn untuk mengkopi seluruh desktop ke clipboard. SUBMIT FULL DESKTOP UNTUK MENDAPATKAN POIN MAKSIMAL!
- b) Simpan image dengan nama file "NAMAKAMU\_Proj10b".

### Menyelesaikan Recovery

17)Layar berikutnya memperlihatkan detail partition table yang baru.

a) Tekan W untuk menulis table partition yang baru.

#### 25 points

| and the state of the state of t |                                      |              |                                          | - 🗆 🗙 |
|----------------------------------------------------------------------------------------------------|--------------------------------------|--------------|------------------------------------------|-------|
| TestDisk 6.14-WIP, Data Reco<br>Christophe GRENIER <grenier@<br>http://www.cgsecurity.org</grenier@<br>                                                                                                    | very Utility, Dec<br>cgsecurity.org> | cember 2012  |                                          |       |
| Disk /dev/sdb - 106 MB / 101                                                                                                    | MiB - CHS 828 4                      | 63           |                                          |       |
| Partition                                                                                                    | Start                                | End Size     | in sectors                               |       |
| 1 * HPFS - NTFS<br>2 P HPFS - NTFS                                                                                                    | 0 1 1 129<br>130 0 1 259             | 3 63<br>3 63 | 32697 [New Volume]<br>32760 [New Volume] |       |
|                                                                                                    |                                      |              |                                          |       |
|                                                                                                    |                                      |              |                                          |       |
|                                                                                                    |                                      |              |                                          |       |
|                                                                                                    |                                      |              |                                          |       |
| [ Quit ] >[Deeper Search]<br>Tr                                                                                                    | [ Write ]<br>y to find more pa       | artitions_   |                                          | -     |

b) Pada next screen, tekan Y untuk Write partition table yang baru.

| 🖓 Shortcut to testdisk_win.exe                                                                                                    | - 🗆 : | × |
|----------------------------------------------------------------------------------------------------|-------|---|
| TestDisk 6.14-WIP, Data Recovery Utility, December 2012<br>Christophe GRENIER (grenier@cgsecurity.org)<br>http://www.cgsecurity.org |       |   |
| Write partition table, confirm ? (Y/N)                                                                                              |       |   |
|                                                                                                    |       |   |
|                                                                                                    |       |   |
|                                                                                                    |       | - |

c) Pada next screen, tekan Enter.

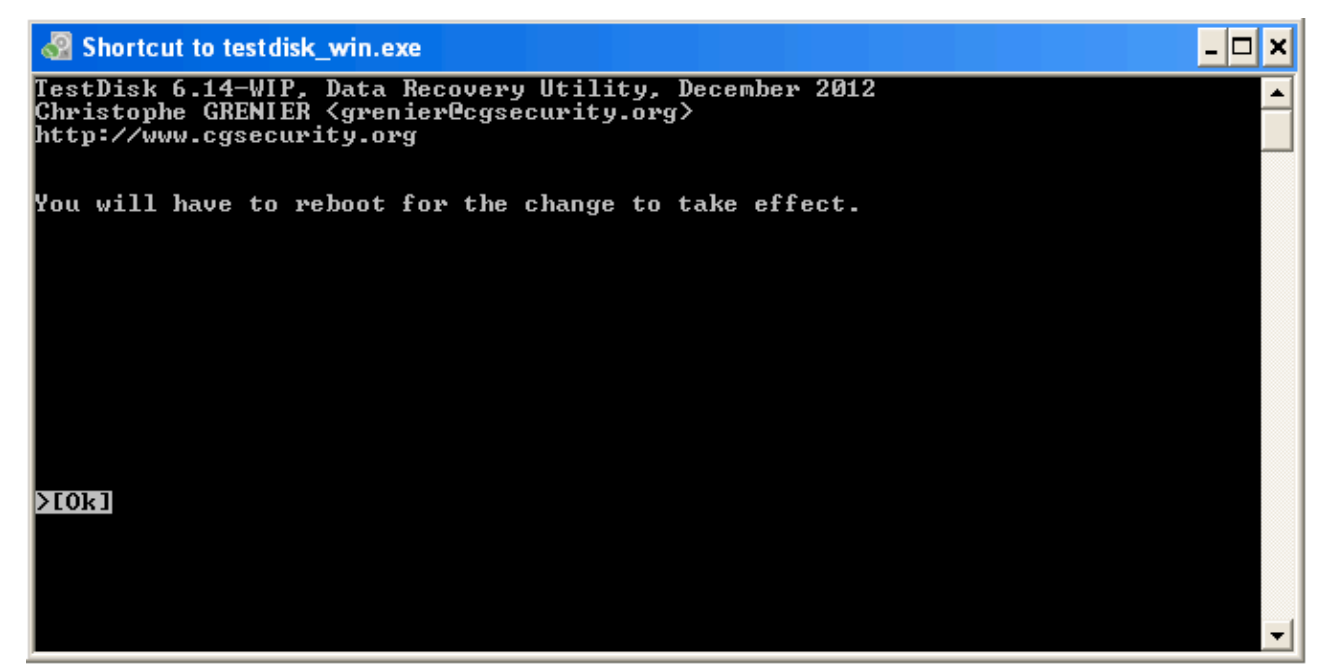

18) Tutup semua windows dan restart virtual machine.

# Melihat File yang di Recovered

19) Click Start, "My Computer".

a) Buka drive F:. File yang sudah direcovered pasti terlihat, seperti berikut ini:

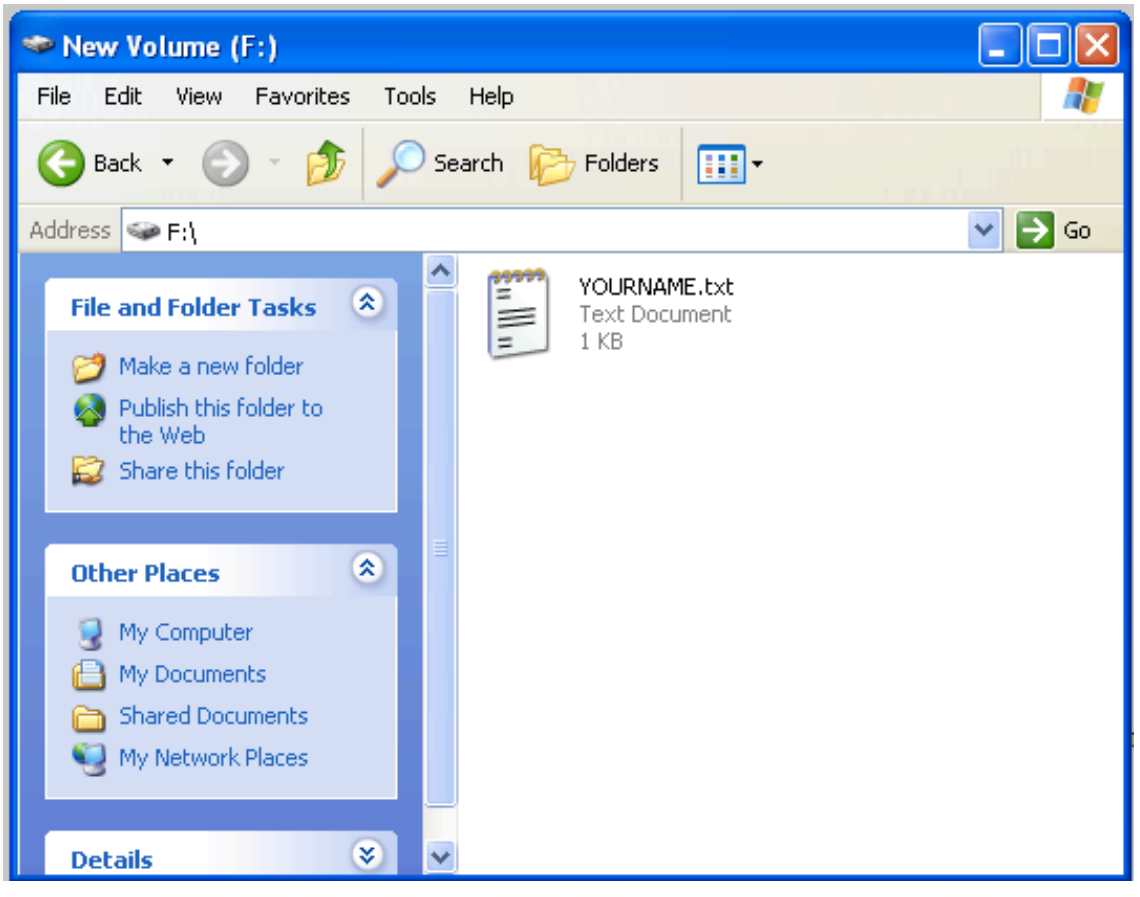

# **Mengumpulkan Project**

Kirim melalui elearning

Last modified: 19-4-2013